#### Table of Contents

| Multi-Factor Authentication (MFA) for Students                            | 2 |
|---------------------------------------------------------------------------|---|
| What is Multi-Factor Authentication (MFA)?                                | 2 |
| What Types of Devices can be used with Multi-Factor Authentication (MFA)? | 2 |
| Application Used to Setup Multi-Factor Authentication (MFA)               | 2 |
| Multi-Factor Authentication Options                                       |   |
| Push Notifications                                                        |   |
| Technical Support                                                         |   |
| Pre-Enrollment Requirements                                               | 4 |
| STEP 1: Add/Update Student Information System (SIS) mobile phone number   | 4 |
| STEP 2: Enroll Mobile device through MYGCC                                |   |
| Push Authentication Setup (recommended)                                   |   |
| <b>STEPS:</b> Setup OPT-IN MFA PINGME – PUSH (RECOMMENDED through MYGCC)  |   |
| STEPS: Open text or email/Download RapidIdentity Application              |   |
| Email Authentication                                                      |   |
| STEP 1: Setup Alternative email                                           |   |
| STEP 2: Update Profile by selecting OPT-IN MFA EMAIL AUTHENTICATION       |   |

# **Multi-Factor Authentication (MFA) for Students**

The purpose of this document is to assist students with setting-up Multi-Factor Authentication (MFA). There are several ways to setup MFA but only one needs to be selected. This document will assist with setting up one of the following MFA methods.

The methods are:

- Push Authentication Setup (Recommended)
- Email Authentication (default)

Let's get started by introducing Multi-Factor Authentication.

### What is Multi-Factor Authentication (MFA)?

MFA is sometimes referred to as two-factor authentication or 2FA. This is a security enhancement that adds a layer of security to online accounts by requiring you to verify that you are who you say you are. This is a method of providing an additional layer of security to the college and our students.

Now, let's discuss what types of devices that can be used to set-up MFA.

### What Types of Devices can be used with Multi-Factor Authentication (MFA)?

Multi-factor Authentication can be setup with the following:

- Smartphone
- Tablet

Please note that your individual experience may vary depending on the type of device you are using to enroll. The images in this document may have slightly different design or format than your device provides, but the steps are still consistent across devices.

### Application Used to Setup Multi-Factor Authentication (MFA)

RapidIdentity, Identity Automation is the application that is recommended for use with Push Multi-Factor Authentication.

• RapidIdentity, Identity Automation

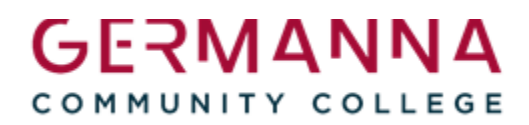

#### **Multi-Factor Authentication Options**

- 1. RapidIdentity Push Authentication (recommended)
- 2. Email Authentication (default)

\*This does not require an application to be downloaded onto a mobile device

Other options may be made available by the VCCS, but the above options are the only ones receiving support from Germanna resources at this time.

#### **Push Notifications**

Push Notifications are messages that pops up on a mobile device. There are many different types of examples of Push notifications such as showing a sports score, get a user to take action, notification of a flash sale or a coupon alert.

The push notification method has been selected to add a layer of security. A message will pop up through RapidIdentity that will allow you to Deny or Approve authentication into <u>MYGCC</u>.

#### **Technical Support**

Technical support is available for both the enrollment process and for any authentication issues.

Student Technical Helpdesk

Hours of Support: https://www.germanna.edu/admissions/help-desk/

Call: 540-891-3077

Submit ticket: <a href="https://support.vccs.edu/studentsupport">https://support.vccs.edu/studentsupport</a>

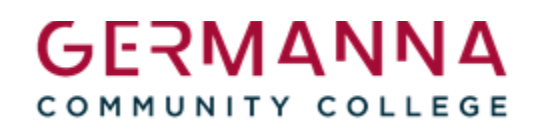

## **Pre-Enrollment Requirements**

A mobile device must be entered into Student Information System (SIS) as a mobile number before Multi-factor Authentication can be setup. The following procedures will guide you through adding or updating a mobile device in SIS.

### **STEP 1:** Add/Update Student Information System (SIS) mobile phone number

| <ul> <li>Click on <u>MYGCC</u> portal</li> </ul>          | А муссс    |
|-----------------------------------------------------------|------------|
| <ul> <li>Enter VCCS Username</li> <li>Click GO</li> </ul> | Correction |
| <ul> <li>Enter VCCS Password</li> <li>Click GO</li> </ul> | Reed Help? |

START OVER

Click on SIS

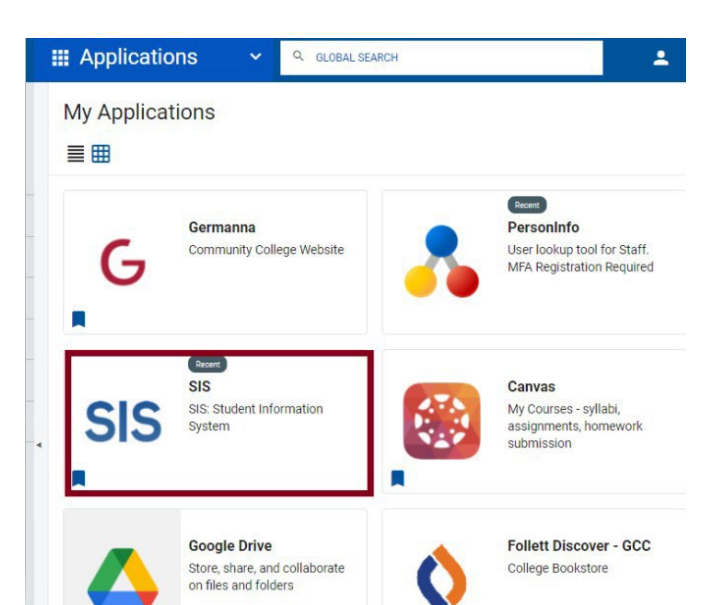

- If you do not see My Student
   Information, click on the dropdown arrow.
- Click Students

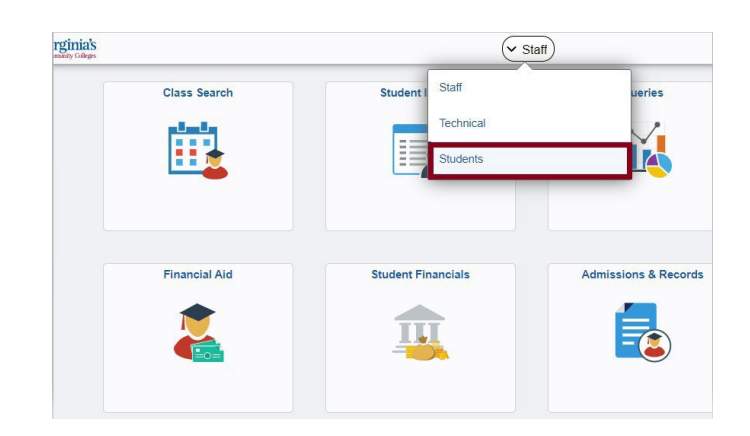

Click on My Student Information

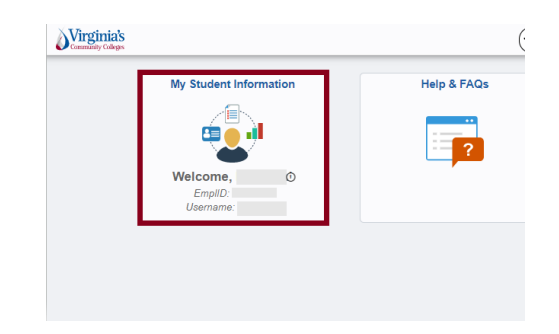

-

> Click Personal Information

| Students             |   |                       |                                                          |                                               |
|----------------------|---|-----------------------|----------------------------------------------------------|-----------------------------------------------|
| Student Center       |   |                       |                                                          |                                               |
| Select College       |   |                       |                                                          | Student Messag                                |
| <b>0</b>             |   | Me                    | ssage Center                                             |                                               |
| Q Class Search       | ~ | -                     | Academics                                                |                                               |
| Enrollment           | ~ | Sea                   | rch 1                                                    |                                               |
|                      |   | Enr<br>My             | oll<br>Academics                                         |                                               |
| A Tasks              | ~ | Арр                   | ly for Graduation                                        |                                               |
| Academic Planning    | ~ | oth                   | er academic                                              | <b>v</b> (>>)                                 |
| i Academic Records   | ~ |                       | Finances                                                 |                                               |
| Finances             | ~ | To v<br>abov          | iew your information a<br>re.                            | another VCCS colle                            |
| Personal Information | ~ | My A<br>Acce          | ount Inquiry                                             | We are u time. To                             |
|                      |   | Final<br>View<br>Acce | ncial Aid<br>Financial Aid<br>pt/Decline Awards          | Cashier's                                     |
|                      |   | Plea                  | se note that all tuition ar<br>ages and are subject to o | nd most fees are set b<br>change each semeste |
| < Students           |   |                       |                                                          |                                               |
| Student Center       |   |                       |                                                          |                                               |
| <b>A</b>             |   |                       |                                                          | Ste                                           |
| Select College       |   |                       | Message Cente                                            | r                                             |
| Q Class Search       |   | ~                     |                                                          |                                               |

Click on Phone Numbers

| Students                            |   |                                                |
|-------------------------------------|---|------------------------------------------------|
| Student Center                      |   |                                                |
| Select College                      |   | Stu<br>Message Center                          |
| Q Class Search                      | ~ | Academics                                      |
| Enrollment                          | ~ | Search<br>Plan<br>Enroll                       |
| 🚹 Tasks                             | ~ | My Academics<br>Apply for Graduation           |
| Academic Planning                   | ~ | other academic                                 |
| Seademic Records                    | 0 | ✓ Finances                                     |
| i Finances                          | ~ | To view your information at anot above.        |
| local American Personal Information | ^ | My Account<br>Account Inquiry<br>Financial Aid |
| Addresses                           |   | View Financial Aid<br>Accept/Decline Awards    |
| Names                               |   |                                                |
| Phone Numbers                       |   | Colleges and are subject to change             |
| Email Addresses                     |   | Personal Information                           |

- Click Add a Phone Number
- My S Students Student Center Personal Information Security Credentia Select College Addresses | Names | Phone Numbers | Email Addresses Q Class Search Phone Numbers Enter your phone numbers below. 11 Enrollment If multiple phone numbers are entered, specify you by selecting the preferred checkbox. 🔥 Tasks Phone Type 4 Academic Planning  $\sim$ Business 춸 Academic Records  $\sim$ Main a Finances  $\sim$ lersonal Information П Add a Phone N Addresses Save 🔢 Apps 📑 CICO | Germanna C... 🔇 Webmat Business Students My St FAX Home 1 Student Center ISIR Load Phone Select College Main Q Class Search × Other Pager 1 Enrollment Pager 2 cify yo 🔺 Tasks ~ Permanent Preferred - Do not use S Academic Planning **Q**elex La Academic Records ~ Text Work **E** Finances v lersonal Information Ш Add a Phone Number Addresses Save Names \* Required Field Phone Numbers Go to top Email Addresses

### Click the dropdown arrow

> Select Mobile

#### ATTENTION:

• The mobile number that is used for Multi-factor Authentication must be added as a "Mobile".

- Enter your Mobile Number
- Click Save

|                        |   | Government of the second second secon | aumare I Funanyamense              | o I finemerownesses I rffferAsirsh |
|------------------------|---|----------------------------------------------------------------------------------------------------|------------------------------------|------------------------------------|
| Q Class Search         | ~ | Phone Numbers                                                                                                    |                                    |                                    |
| 📴 Enrollment           | ~ | Enter your phone numbers                                                                                                    | below.                             |                                    |
| 🔺 Tasks                | ~ | by selecting the preferred c                                                                                                    | are entered, specify y<br>heckbox. | our primary contact number         |
| Academic Planning      | ~ | Phone Type                                                                                                    |                                    | Telephone                          |
|                        |   | Business                                                                                                    | ~                                  |                                    |
| Academic Records       | ~ | Mobile                                                                                                    | ~                                  | 555-555-5555                       |
| Finances               | ~ | Main                                                                                                    | ~                                  |                                    |
| 🕹 Personal Information | ^ | n                                                                                                    |                                    |                                    |
| Addresses              |   | Add a Phone I                                                                                                    | Number                             |                                    |
| Names                  |   | Gave                                                                                                    |                                    |                                    |
| Phone Numbers          |   | * Required Field                                                                                                    |                                    |                                    |
| Email Addresses        |   | Go to top                                                                                                    |                                    |                                    |

Congratulations! The mobile device is now enrolled.

Now, the that the mobile device is added/updated, it is time to Enroll the mobile device through MYGCC.

#### **Enroll Mobile Device**

A mobile device must be enrolled to setup Push MFA. The following two things will occur when a mobile device is enrolled:

- 1) A text message will be sent to the mobile number with instructions on how to download RapidIdentity.
- 2) An email will be sent to the email on file with instructions on how to download RapidIdentity.

It is recommended that the links be followed on your mobile device to download the RapidIdentity Application.

#### STEP 2: Enroll Mobile device through MYGCC

- Click on <u>MYGCC</u> portal
- Enter VCCS Username
- Click GO

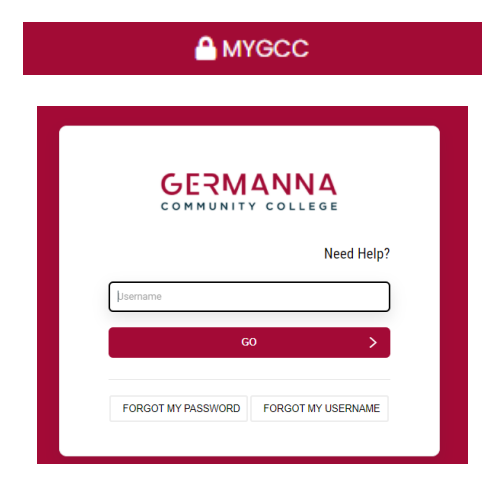

- Enter VCCS Password
- Click GO

COMMUNITY COLLEGE

- Click on the dropdown arrow next toperson icon with your name
- Click on Enroll Mobile Device

> Click Continue

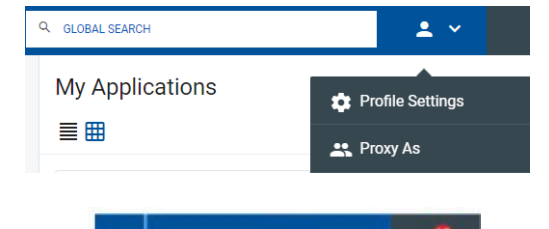

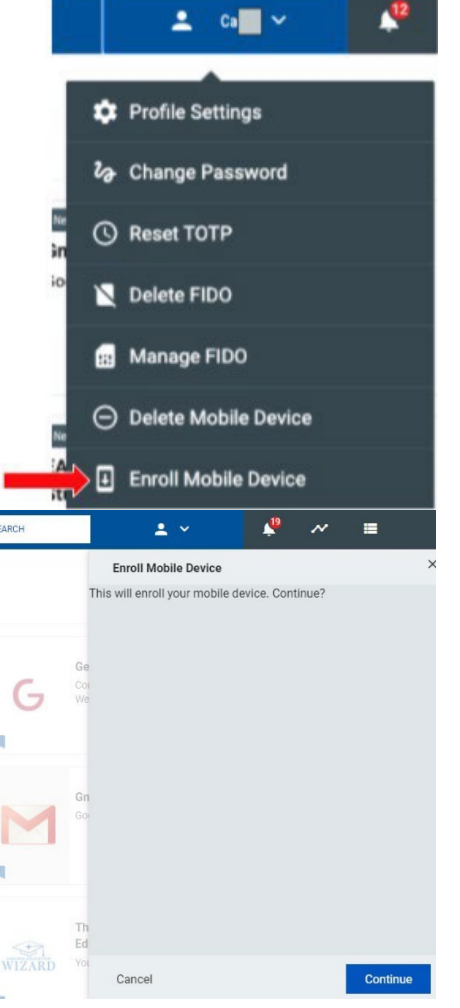

A conformation message with your name will appear after you select Enroll Mobile Device

#### Enroll Mobile Device - Status

Your operation completed. Please see below for userspecific messages. ×

Mobile device enrollment instructions have been sent to:

#### Mobile Device Enrollment - Sample email and Text message

The system will send an email directly to you with a subject line titled "Register VCCS Push Authentication". If you did not receive an email or text with instructions, check your junk mail.

#### This is a sample email message:

#### Register VCCS Push Authentication ~ 6 ... myvccs@email.vccs.edu To 📀 7:55 AM Dear This is a notification that you can begin using RapidIdentity Mobile to approve MFA Requests. The following information can be used to set up the mobile application. THESE LINKS MUST BE FOLLOWED ON YOUR MOBILE DEVICE. DO NOT ATTEMPT TO OPEN ON YOUR COMPUTER 1. Download RapidIdentity Mobile App: https://identity.my.vccs.edu/mobile/download 2. Tap this Provisioning URL https://identity.my.vccs.edu/mobile/provision? id=

3. Then enter the following

Username:

Authcode:

#### This is a sample text message:

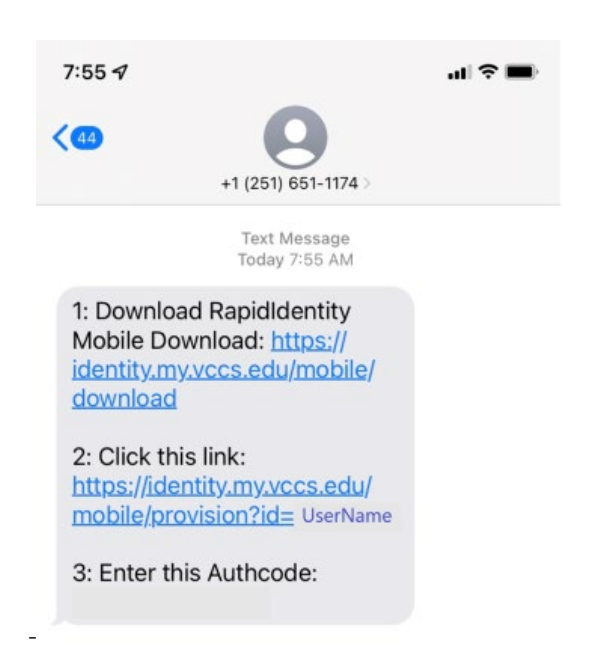

# **Push Authentication Setup (recommended)**

Push Authentication is the recommended method to use with MFA. This is setup by visiting MYGCC portal along with downloading the RapidIdentity, Identity Automation application on your mobile device.

It is recommended that biometrics are enabled on your phone. Biometrics is a biological characteristic of an individual such as a fingerprint ID or facial ID. Enabling biometrics on your mobile device will enhance the user experience.

It is critical to verify that your mobile number within the Student Information System is correct and then enroll your mobile device before completing the MFA process. Detailed instructions for completing these steps can be found in the <u>Pre-Enrollment Requirements</u> section above.

### **STEPS:** Setup OPT-IN MFA PINGME – PUSH (RECOMMENDED through MYGCC)

Click on MYGCC portal A MYGCC Enter VCCS Username Click **GO** GERMANNA COMMUNITY COLLEGE Need Help? GO FORGOT MY PASSWORD FORGOT MY USERNAME . Emilio 🗸 Click the dropdown arrow next to person with your name 🔅 Profile Settings Click Profile Settings Click Edit Profile **Edit Profile** 

| <ul> <li>Select OPT-IN MFA PINGME-PUSH<br/>(RECOMMENDED)</li> </ul> | 💄 Rebecca 🗸 🌲 💉 🚍                                                                               |
|---------------------------------------------------------------------|-------------------------------------------------------------------------------------------------|
|                                                                     | >                                                                                               |
|                                                                     | OPT-IN MFA PINGME - PUSH (RECOMMENDED)                                                          |
|                                                                     | OPT-IN MFA TOTP                                                                                 |
|                                                                     | <ul> <li>OPT-IN MFA FIDO (MOST SECURE - ONLY SELECT IF YOU HAV<br/>E A PHYSICAL KEY)</li> </ul> |
|                                                                     | OPT-IN MFA SMS (LEAST SECURE)                                                                   |
|                                                                     | EMPLID                                                                                          |
|                                                                     |                                                                                                 |
| Click Sava                                                          |                                                                                                 |
|                                                                     | ☑ OPT-IN MFA PINGME - PUSH (RECOMMENDED)                                                        |
|                                                                     | OPT-IN MFA TOTP                                                                                 |
|                                                                     | <ul> <li>OPT-IN MFA FIDO (MOST SECURE - ONLY SELECT IF YOU HAV<br/>E A PHYSICAL KEY)</li> </ul> |
|                                                                     | OPT-IN MFA SMS (LEAST SECURE)                                                                   |
|                                                                     | EMPLID                                                                                          |
|                                                                     |                                                                                                 |
|                                                                     | PRIMARY INSTITUTION NAME                                                                        |
|                                                                     | Germanna Community College                                                                      |
|                                                                     | ENTITLEMENTS                                                                                    |
|                                                                     | EAD                                                                                             |
|                                                                     | GSUITE<br>M365 A1 License                                                                       |
|                                                                     | Cancel Save                                                                                     |

### STEPS: Open text or email/Download RapidIdentity Application

It is important to open the text or email message that was generated by VCCS and sent to your mobile device. The email will be titled "Register VCCS Push Authentication". The text or email message will allow you to click on the link to download the RapidIdentity Application.

- > Open the Text or email sent to your Mobile Device
- > Click on the RapidIdentity Mobile Download link located in the text message.
  - https://identity.my.vccs.edu/mobile/download
- Click on download

Click OPEN

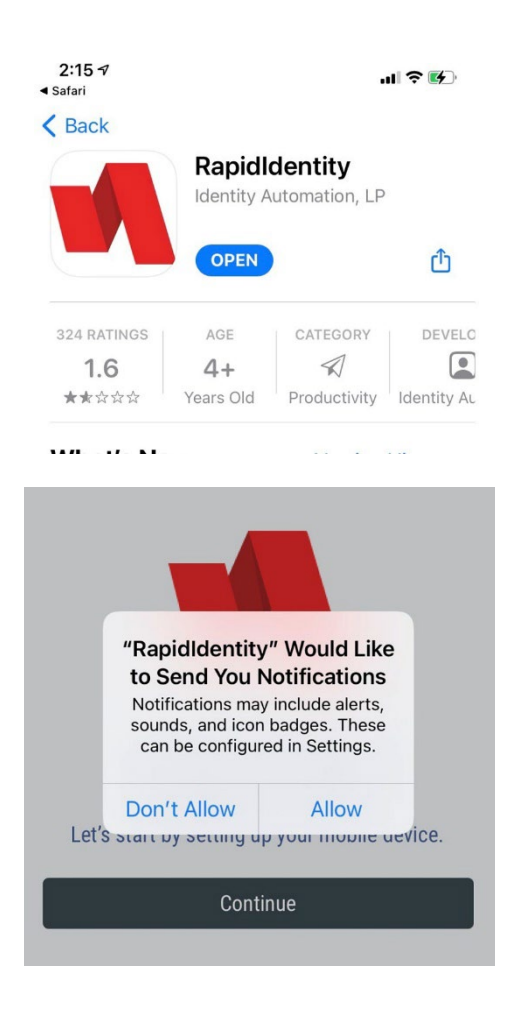

Select "Allow" for "RapidIdentity" to send notifications such as alerts, sounds, and icon badges.

#### Click Continue

### Click Add Manually

### Click Add a Server Account

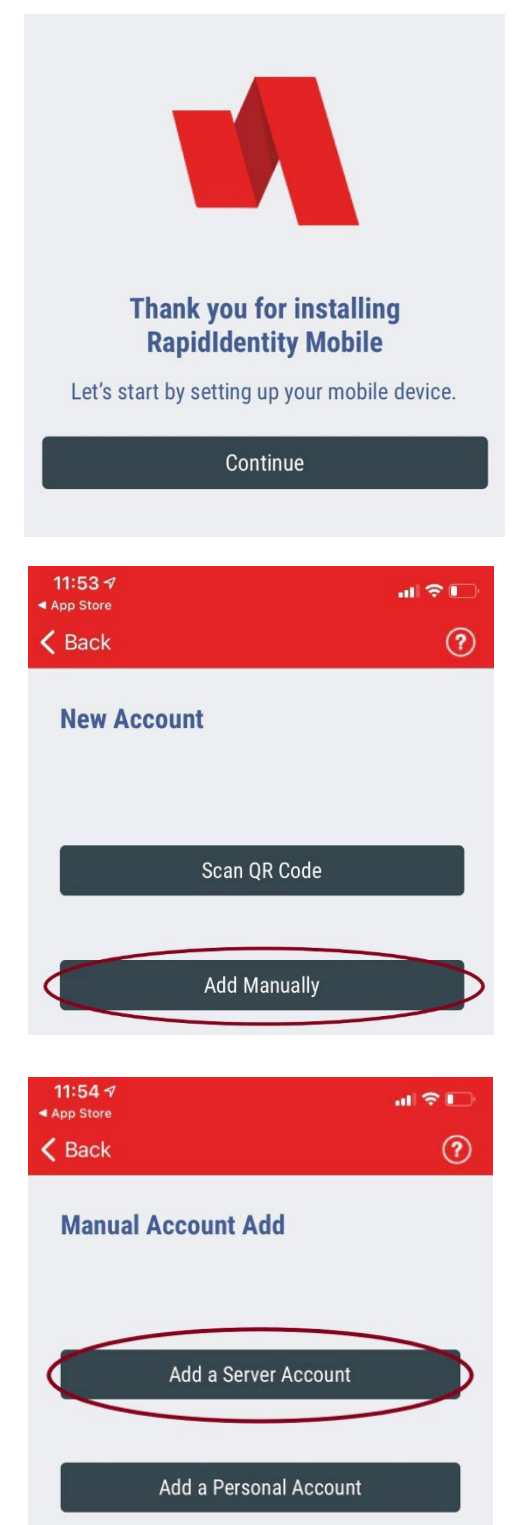

- Enter the following Server address: https://identity.my.vccs.edu
- 12:29 1 I Refer Server URL
- Click **Submit** on the top right corner

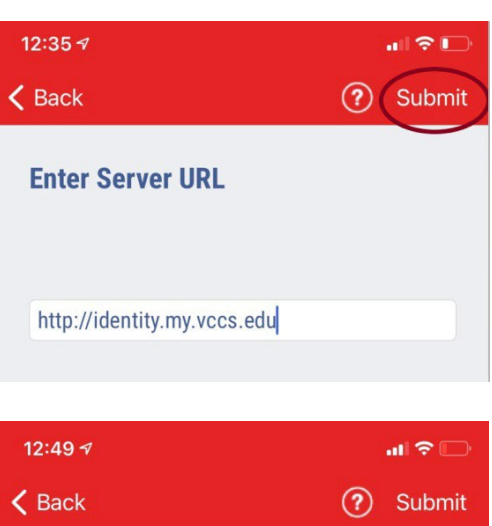

- Enter UserName = <myVCCS username>
- Enter Password = <myVCCS password>
- Click Submit in upper right corner

| Dack                          | (f) Submit |
|-------------------------------|------------|
| Enter User Info               |            |
| <myvccs username=""></myvccs> |            |
| Password                      |            |
|                               |            |

- Choose a six-digit code
- Click Submit in the upper right corner

Do not forget this pin. This pin must be used if biometrics are not enabled.

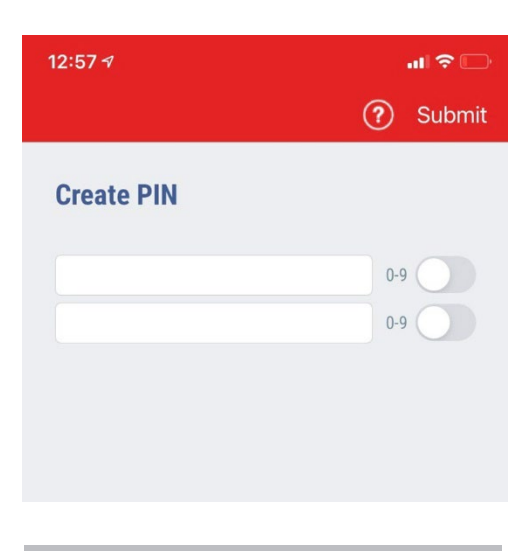

Click OK

**Congratulations!** You have completed your Push Authentication Setup.

Now, it is time to test if Multi-Factor Authentication has been setup. First, logout of MYGCC and follow the logon instructions.

- Logon to VCCS through <u>MYGCC</u>
- Enter your Username
- ➢ Click GO

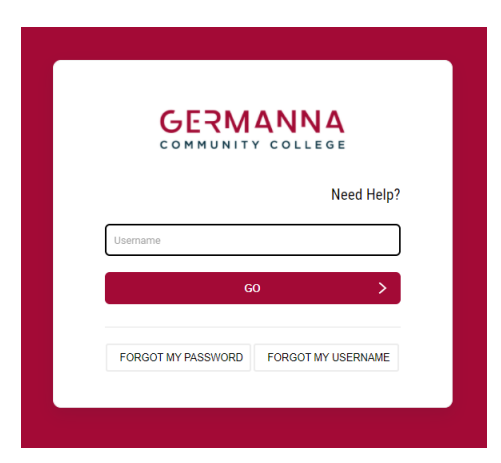

The RapidIdentity application will now Ping your device each time you logon. You must click **Approve** on your device to complete authentication.

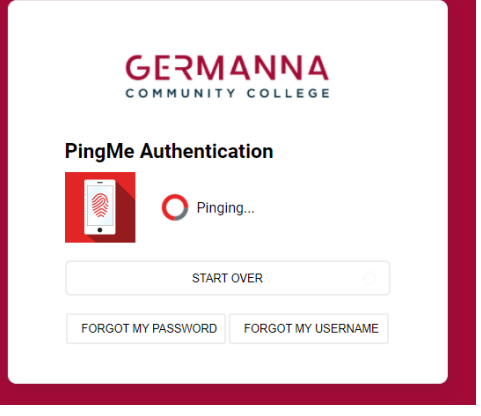

#### Click Approve

If you do not click Approve in the allotted time or accidentally click Deny on your device, then you must click the Start Over button on the VCCS login screen to initiate another push.

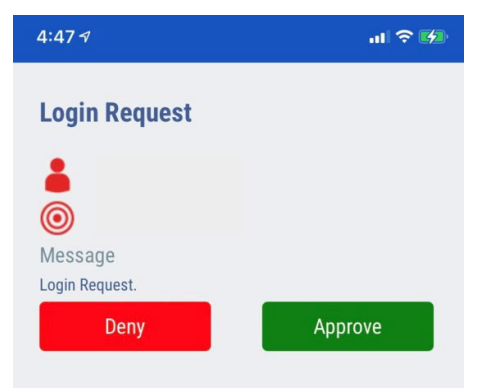

The first time RapidIdentity is used it may prompt to allow biometrics such as face or fingerprint recognition. The image shown here is one such example. It is recommended that biometrics are enabled on your phone.

If your device does not support biometrics, or you choose to not allow it for this application, then you will be prompted to enter your six-digit pin tocomplete the authentication.

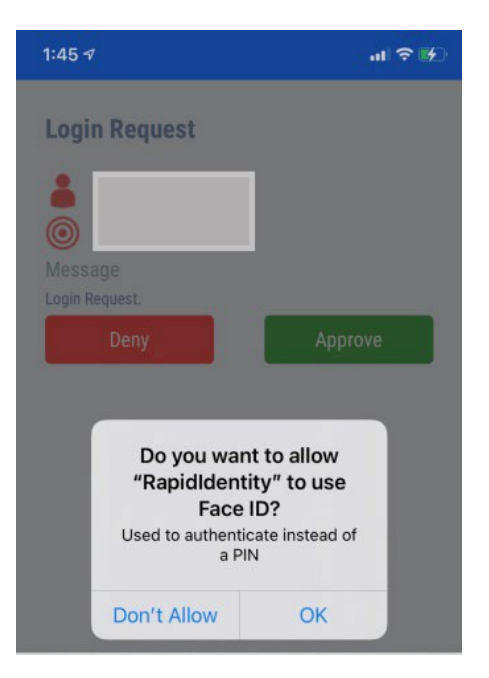

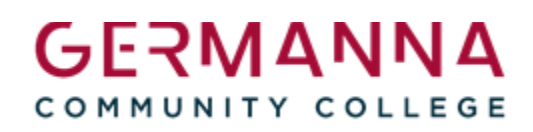

- Enter PIN
- ➢ Click Approve

| 4:33 🗸                    | al 🗢 🖬   |
|---------------------------|----------|
| Login Request             |          |
|                           |          |
| 0                         |          |
| Message                   |          |
| Login Request.            |          |
| Please enter your Authori | zing PIN |
| PIN                       | 0-9      |
| Deny                      | Approve  |

Each time you logon to a system using your VCCS credentials you will be prompted on your enrolled device to Deny or Approve RapidIdentity authentication.

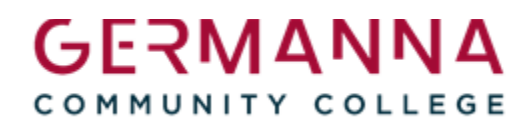

# **Email Authentication**

Multi-Factor email Authentication will be setup by default after March 1<sup>st</sup>, 2022. The email account on record will receive an authentication code that must be entered into the system to access Canvas.

The Student Information System (SIS) is where personal information is stored. The instructions located below will guide you on how to add/update your email.

#### **Non-Credit Class Students:**

Please verify that the mobile number that is in **WES** is the correct mobile number.

#### STEP 1: Setup Alternative email

- Click on <u>MYGCC</u> portal
- Enter VCCS Username
- Click GO

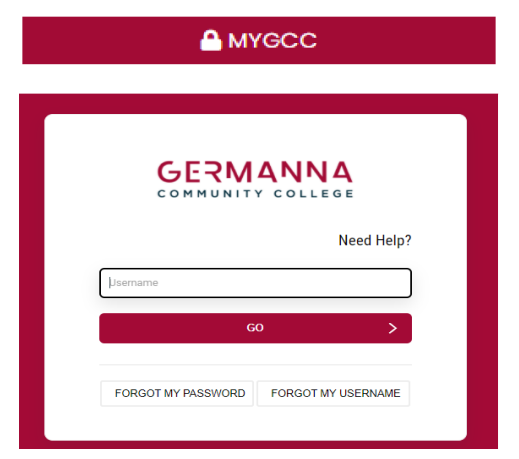

- Enter VCCS Password
- Click GO

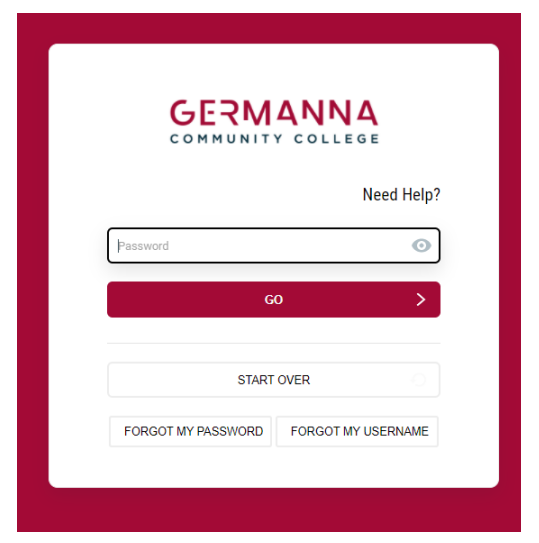

Click on SIS

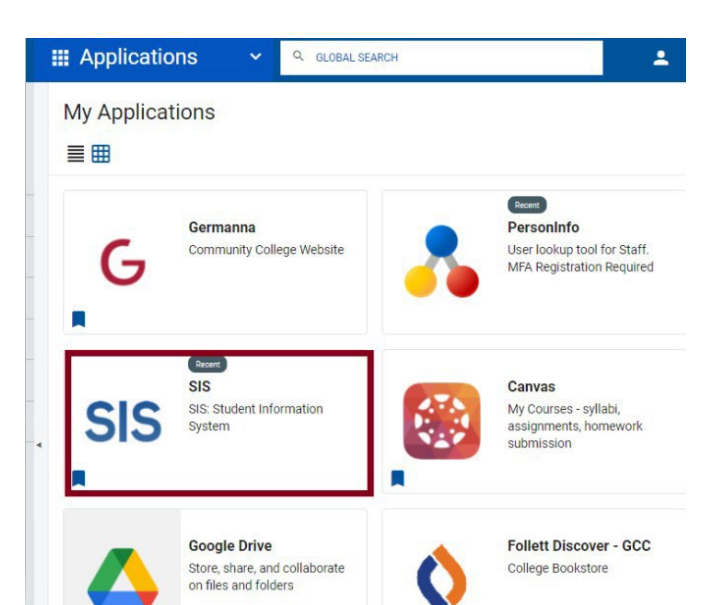

- If you do not see My Student
   Information, click on the dropdown arrow.
- Click Students

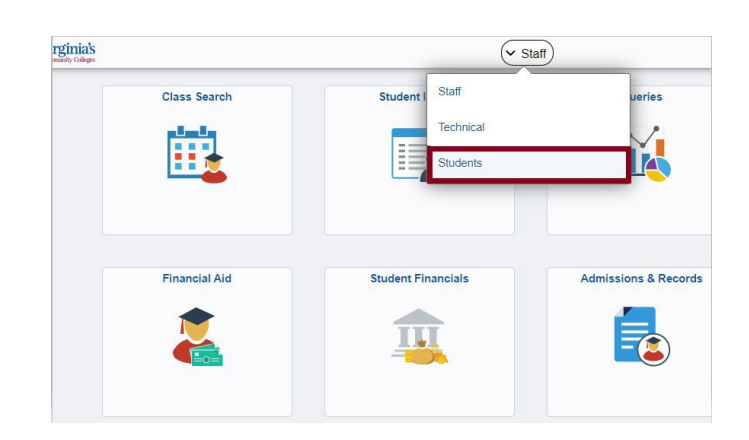

Click on My Student Information

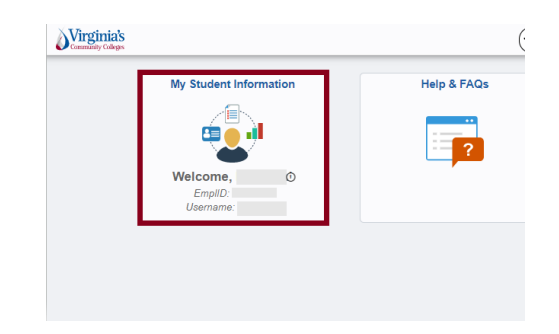

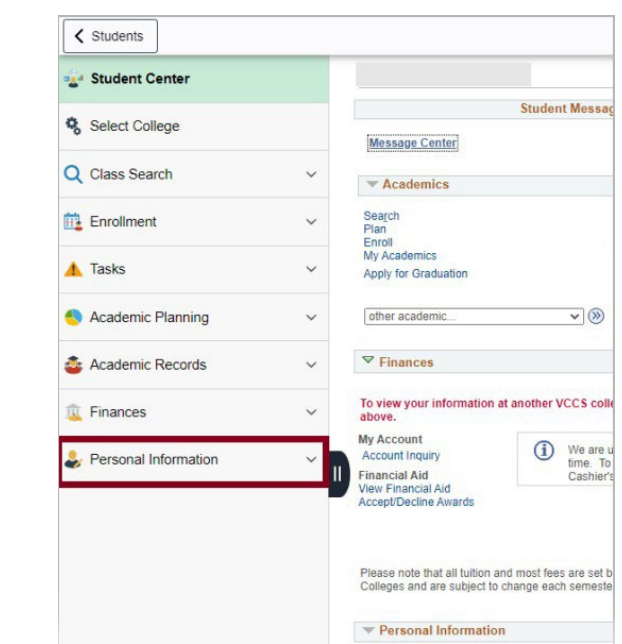

Click EmailAddresses

Click Personal Information

|                      |     | * | ▼ Finances                                      |
|----------------------|-----|---|-------------------------------------------------|
| Tasks                | ~   |   | Thances                                         |
| Academic Planning    | ~   |   | To view your inform above.                      |
|                      |     |   | My Account<br>Account Inquiry                   |
| Academic Records     | ~   |   | Financial Aid<br>View Financial Aid             |
| Finances             | ~   |   | Accept/Decline Award                            |
| Personal Information | 0 ^ |   | Please note that all to<br>Colleges and are sub |
| Addresses            |     | L | ▼ Personal Infor                                |
| Names                |     | I | Demographic Data<br>Emergency Contact           |
| Phone Numbers        |     |   | Names<br>User Preferences                       |
| Email Addresses      |     |   | other personal                                  |
| Internet Addresses   |     |   |                                                 |

-

> Verify that the Email address that you want to use is selected as "Preferred". This may be any email address.

#### Email Addresses

Enter your email addresses below.

If multiple email addresses are entered, specify your primary contact email address by selecting the preferred checkbox.

| Email Type          | Email Address           | Preferred |
|---------------------|-------------------------|-----------|
| Business            |                         |           |
| Other ~             |                         |           |
| VCCS Employee Email |                         |           |
| VCCS Student Email  | your.email@germanna.edu |           |

Add an Email Address

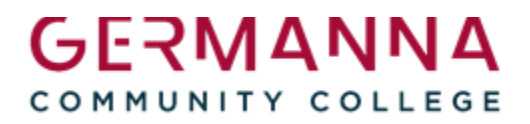

### **STEP 2:** Update Profile by selecting OPT-IN MFA EMAIL AUTHENTICATION

| NITY COLLEGE<br>Need Help? |
|----------------------------|
| VORD FORGOT MY USERNAME    |
|                            |
| Need Help?                 |
| s Emilio ~                 |
|                            |

Click Edit Profile

# **Edit Profile**

#### Select OPT-IN MFA EMAIL AUTHENTICATION

> Click Save

| • |
|---|
|   |
|   |
|   |
|   |
|   |
| Ĩ |
|   |
| • |
|   |
|   |

- Logout of the portal
- Log back into the portal to test
- Click on <u>MYGCC</u> portal

A MYGCC

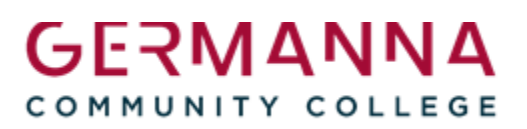

> Enter VCCS Username Click **GO** 

| COMMUNITY COLLEGE |       |
|-------------------|-------|
| Need H            | lelp? |
| ername            |       |
| GO                | >     |
|                   | ME    |

- Enter VCCS Password
- Click GO

Enter Code sent to your email account

| GERMANNA<br>COMMUNITY COLLEGE                                                                                                    |  |
|----------------------------------------------------------------------------------------------------|--|
| Need Help?                                                                                                    |  |
| Password ()                                                                                                    |  |
| co >                                                                                                    |  |
| START OVER                                                                                                    |  |
| FORGOT MY PASSWORD FORGOT MY USERNAME                                                                                                    |  |
|                                                                                                    |  |
|                                                                                                    |  |
| GERMANNA<br>COMMUNITY COLLEGE                                                                                                    |  |
| Email Authentication                                                                                                    |  |
| A one-time code has been sent to the email address<br>associated with your account. Please enter that<br>code below and click Go to continue. |  |

| G                  | GO >               |  |  |
|--------------------|--------------------|--|--|
|                    |                    |  |  |
|                    |                    |  |  |
| RESEND             | CODE               |  |  |
|                    |                    |  |  |
| START              | START OVER         |  |  |
|                    |                    |  |  |
| FORGOT MY PASSWORD | FORGOT MY USERNAME |  |  |

**Congratulations!** Multi-factor Authentication has been successfully set up.